# Instructions for Ordering a Tax Return Transcript or Using the Data Retrieval Tool on the FAFSA

If selected for verification, federal regulations require transferring your income tax information by using the IRS Data Retrieval Tool available on the FAFSA website at <u>https://fafsa.ed.gov/</u> or by submitting Tax Return Transcripts to Elizabethtown College.

## How to Request a Tax Return Transcript Online:

1. Go to https://www.irs.gov/individuals/get-transcript

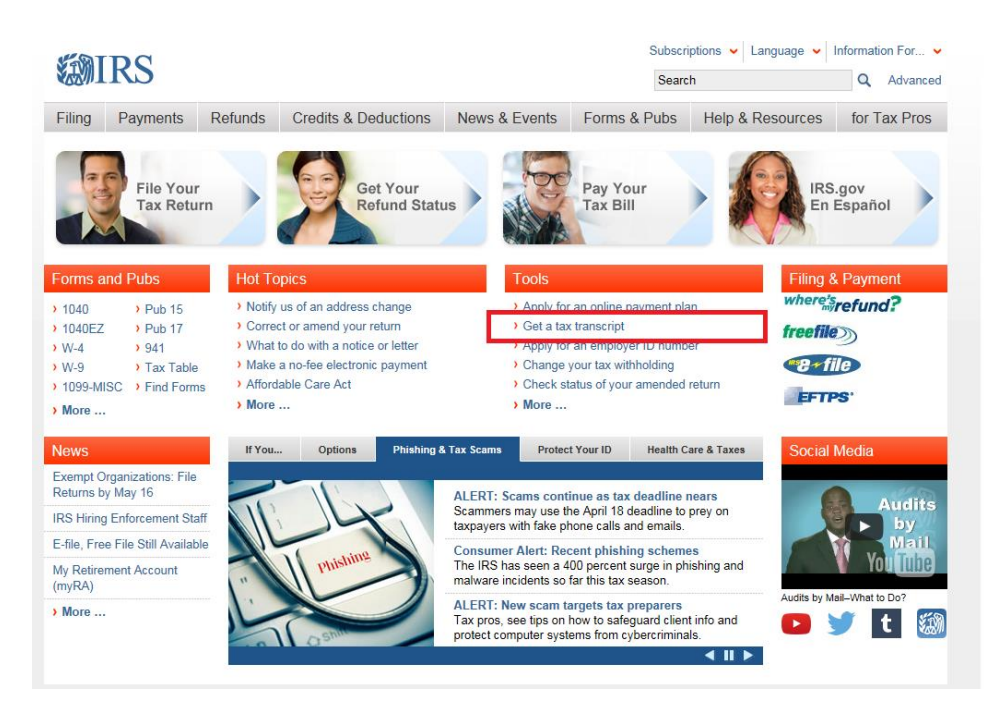

2. Click "Get Transcript Online."

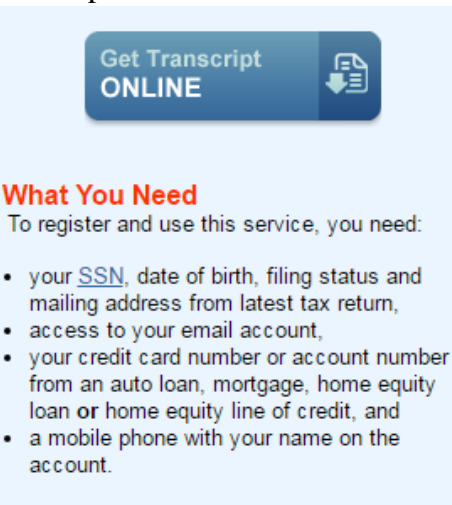

#### What You Get

- · View, print or download your transcript
- <u>Transcript types</u> available online
- Username and password to return later

- **3.** Click Get Started under First Time Users.
- 4. Read the registration information and click Continue.
- 5. Confirm that you have the required personal information available and click Yes.

Please have the following information and materials to complete registration:

- Full Name
- Email
- Birthdate
- Social Security Number (SSN) or Individual Tax Identification Number (ITIN)
- Tax filing status
- Current address

Do you have this information available?

| NO | YES > |   |
|----|-------|---|
|    | TEO / | , |

6. Confirm that you have the account number from a financial account listed on your credit report and click Yes.

# **MIRS**

### You need a financial account to register

To verify your identity, we will need a number from ONE of your financial accounts. We can use any of the following:

- Credit Card OR
- Mortgage or Home Equity Loan OR
- Home Equity Line of Credit OR
- Auto Loan

You will only need to provide the loan account number or a few digits from a credit card number. We only use this information to verify your identity. You will not be charged any money and are not sharing any account balances or other financial information with us.

A soft inquiry will show up on your credit report to let you know that the IRS accessed your credit report information. This will not increase or decrease your credit score and lenders will not be able to see this.

If you have placed a credit security freeze with Equifax, you must contact Equifax to have the freeze temporarily removed before continuing. Once registration is complete, you may contact Equifax to resume the freeze.

Do you have this financial information available? (If you don't have the account information on hand, you should answer 'No'.)

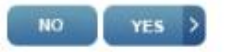

- 7. Confirm that you have a mobile phone number and click Yes.
- 8. Enter your First Name and Last Name as they appear on your most recent tax return. Then enter your email address and click Send Code.

9. The IRS will e-mail you an 8-digit code.

**10.** Enter your personal information and address information and click Continue.

**11.** Enter the account number for one of the choices listed and click Continue.

**12.** Enter your mobile phone number and click Send Message.

**13.** The IRS will text you a 6- digit code. Enter the code and click Continue.

14. Create your User Profile by entering a username and password. Then enter a phrase and select an image that you will recognize. Then click Continue.

**15.** After your user profile is created click Continue.

- **16.** Read the Security Announcement and click Continue.
- 17. Select Higher Education/Student Aid from the drop down list and click Go.
- **18.** In the Return Transcript box, click the year for the tax return transcript you want to download.

**Get Transcript** 

| Select a reason you nee                                        | d a transcript:                | Higher Education/Stu | dent Aid 🔻 🛛 GO 📏                                                                                                    |
|----------------------------------------------------------------|--------------------------------|----------------------|----------------------------------------------------------------------------------------------------|
| You selected: Higher Education<br>We suggest you download: Ret | n/Student Aid<br>um Transcript |                      |                                                                                                    |
| Selow are the transcripts and years a                          | available.                     |                      |                                                                                                    |
| Return Transcript                                              | Record of Acc                  | ount Transcript      | Glossary                                                                                                    |
| 2015                                                           | 2015                           |                      | Return Transcript                                                                                                    |
| 2014                                                           | 2014                           |                      | Tax Return Transcripts show most line<br>items from your tax return (Form 1040                                                                                                    |
| 2013                                                           | 2013                           |                      | filed, including any accompanying                                                                                                    |
| 2012                                                           | 2012                           |                      | forms and schedules. This transcript<br>does not reflect any changes you, you                                                                                                    |
|                                                                |                                |                      | representative or the IRS made after<br>you filed your return. In many cases, a                                                                                                    |
| Account Transcript                                             | Wage & Incom                   | e Transcript         | Return Transcript will meet the<br>requirements of lending institutions                                                                                                    |
| 2015                                                           | 2015                           |                      | offering mortgages and student loans.                                                                                                    |
| 2014                                                           | 2014                           |                      | Record of Account Transcript                                                                                                    |
| 2013                                                           | 2013                           |                      | combine the information from tax                                                                                                    |
| 2012                                                           | 2012                           |                      | account and tax return transcripts.                                                                                                    |
| Show All 🔛                                                     |                                | Show All 🔛           | Account Transcript<br>Tax Account Transcripts provide any<br>adjustments either you or we made<br>after you filed your return. This<br>transcript shows basic data, including<br>marital status, type of return filed,<br>adjusted gross income and taxable<br>income |

**19.** Congratulations! Your tax return transcript will appear in a new window.

## How to Request a Tax Return Transcript by Phone

- Available from the IRS by calling 1-800-908-9946
- Tax filers must follow prompts to enter their Social Security number and the numbers in their street address.
- Select Option 2 for Tax Return Transcript request and enter the year you are requesting.
- If successfully validated, you can expect to receive the IRS Tax Return Transcript at the address that was used in the telephone request, within 5-10 days from the time the IRS receives the request.

## How to use the IRS Data Retrieval Tool on the FAFSA:

If any of the following statements are applicable, you are <u>NOT ELIGIBLE</u> to use the IRS Data Retrieval Tool; therefore, you must submit a Tax Return Transcript to Elizabethtown College.

- My tax filing status is Married Filing Separately
- I filed an Amended Tax Return
- I filed a Puerto Rican or foreign tax return

## **IRS Data Retrieval Process**

The IRS Data Retrieval Tool is not available until two weeks after submitting your tax return electronically or up to eight weeks after submitting a paper tax return to the IRS.

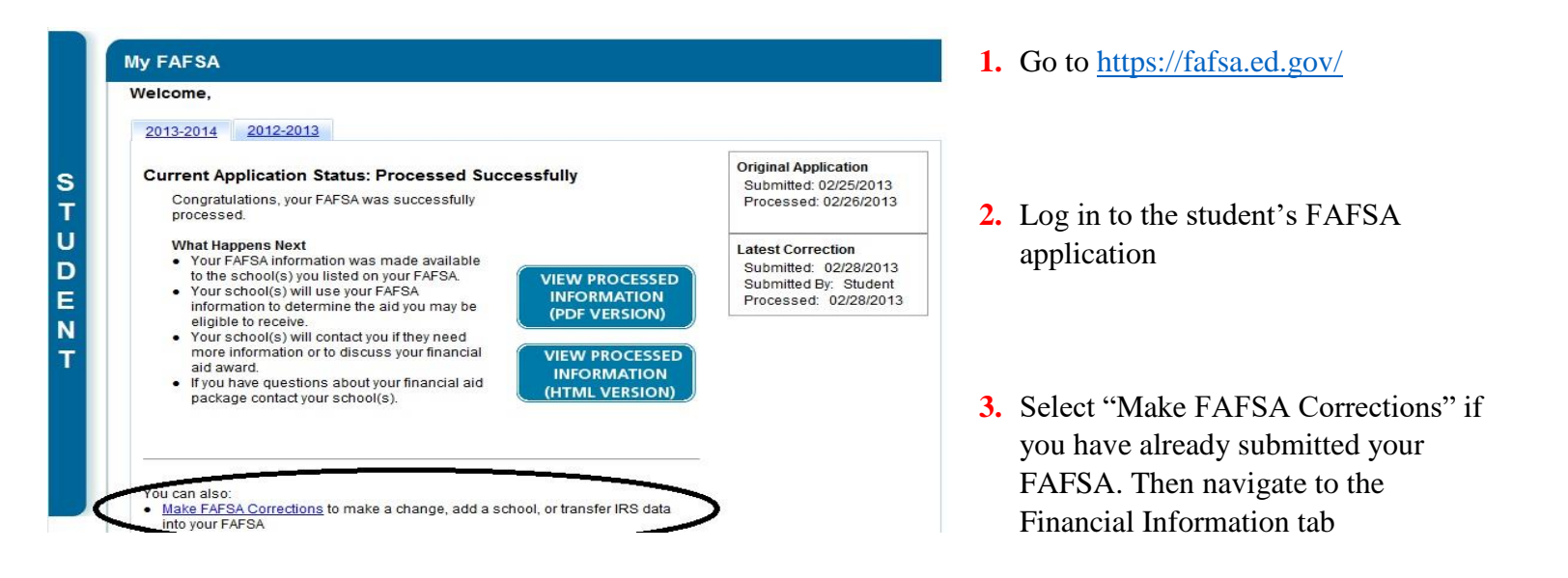

4. Click on the "Financial Information" tab. Select "Already Completed" for the tax return filing status and answer the eligibility questions.

| Student<br>Demographics       School<br>Selection       Dependency<br>Status       Parent<br>Demographics       Financial<br>Information       Sign &<br>Submit       Confirmation         Student Tax Information         Image: Colspan="2">Colspan="2">Confirmation         Image: Colspan="2">Confirmation         Image: Colspan="2">Confimately con                                                                                                    | 14 |                                                                                                    |                                                                                                    | SEARCH                                                                                                    |
|----------------------------------------------------------------------------------------------------|----|----------------------------------------------------------------------------------------------------|----------------------------------------------------------------------------------------------------|----------------------------------------------------------------------------------------------------|
| Student Tax Information         Image: Completed State State St |    | Student School Dependency Parent Financial<br>Demographics Selection Status                                                                                                    | Sign &<br>Submit                                                                                               | Confirmation                                                                                                    |
| <ul> <li>Application was successfully saved.</li> <li>For 2015, have you completed your IRS income tax return or another tax return?<br/>Aiready completed .</li> <li>For 2015, have you completed your IRS income tax return or another tax return?<br/>Married-Filed Joint Return .</li> <li>To determine if you can use the IRS Data Retrieval Tool to transfer your tax return information from the IRS into your FAFSA, answer the following guestion(s).</li> <li>Did you file a Form 1040X amended tax return?<br/>Yes @ No</li> <li>Did you file a form 1040X amended tax return?<br/>Yes @ No</li> <li>Did you file your taxes electronically in the last 3 weeks (or by mail in the last 11 weeks)?</li> <li>Wes @ No</li> <li>Based on your response, we recommend that you transfer your information from the IRS. How your file to transfer.</li> <li>FAA ID username or Verified E-mail Address</li> <li>FSA ID Dassword</li> <li>FSA ID Password</li> </ul>                                                                                                    | 1  | Student Tax Information                                                                                                    | Help                                                                                                    | and Hints                                                                                                    |
| For 2015, have you completed your IRS income tax return or another tax return?<br>Already completed                                                                                                    |    | Application was successfully saved.                                                                                                    | Did you<br>electroni<br>weeks (or<br>11                                                                        | file your taxes<br>cally in the last 3<br>by mail in the last<br>weeks)?                                              |
| Imained rated sound Return         Imained rated sound Return         Imained rate rated rate rate         Imained rate rate         Imained rate rate         Imained rate rate         Imained rate rate         Imained rate rate         Imained rate rate         Imained rate rate         Imained rate rate         Imained rate rate         Imained rate rate         Imained rate rate         Imained rate rate         Imained rate         Imained rate         Imained rate         Imained rate         Imained rate         Imained rate         Imained rate         Imained rate     <                                                                                                    |    | For 2015, have you completed your IRS income tax return or another tax return?<br>Already completed<br>For 2015, what is your tax filing status according to your tax return?                                                                              | If you filed y<br>electronicall<br>three weeks<br>the last elev<br>Yes; otherw                                 | our taxes<br>y within the last<br>, or by mail within<br>en weeks, select<br>ise, select No.                          |
| Did you file a Form 1040X amended tax return?         Yes       No         Did you file a Fourn to Rican or foreign tax return?         Yes       No         Did you file a Fuerto Rican or foreign tax return?       The fuerto Rican or foreign tax return?         Yes       No         Did you file your taxes electronically in the last 3 weeks (or by mail in the last 11 weeks)?       The fuerto Rican is a weeks (or by mail in the last 11 weeks)?         Yes       No         Based on your response, we recommend that you transfer your information from the IRS into this FAFSA. How you filed your taxes can affect whether your tax return information is available to transfer.         Enter your FSA ID and click Link To IRS.         What is your (the student's) FSA ID?         FSA ID Username or Verified E-mail Address         FSA ID Password         FSA ID Password                                                                                                    |    | To determine if you can use the IRS Data Retrieval Tool to transfer your tax return information from the IRS into your FAFSA, answer the following question(s)                                                                                             | If you filed y<br>either of tho<br>your tax returning that not be<br>IRS. You ca                               | our taxes within<br>se timeframes, the<br>im information<br>available from the<br>n attempt to use the                |
| Based on your response, we recommend that you transfer your information from<br>the IRS into this FAFSA. How you filed your taxes can affect whether your tax<br>return information is available to transfer.<br>Enter your FSA ID and click Link To IRS.<br>What is your (the student's) FSA ID?<br>FSA ID Usemame or Verified E-mail<br>Address<br>FSA ID Password                                                                                                    |    | Did you file a Form 1040X amended tax return?<br>Yes No<br>Yes No<br>Did you file a Puerto Rican or foreign tax return?<br>Yes No<br>Did you file your taxes electronically in the last 3 weeks (or by mail in the last 11<br>weeks)?<br>Yes No            | however, if y<br>transfer you<br>information in<br>this time, yo<br>week or two<br>manually en<br>information. | you are not able to<br>r tax return<br>nto your FAFSA at<br>u can try again in a<br>or you can<br>ter your tax return |
| What is your (the student's) FSA ID?  FSA ID Username or Verified E-mail Eoroot Username Address FSA ID Password EINKTOIRS                                                                                                    |    | Based on your response, we recommend that you transfer your information from the IRS into this FAFSA. <u>How you filed your taxes</u> can affect whether your tax return information is available to transfer.<br>Enter your FSA ID and click Link To IRS. |                                                                                                    |                                                                                                    |
| PSA ID Password PSA ID Password                                                                                                    |    | What is your (the student's) FSA ID?                                                                                                    |                                                                                                    |                                                                                                    |
|                                                                                                    |    | Address Foroit Password                                                                                                    |                                                                                                    |                                                                                                    |

- 5. If you are eligible to use the IRS Data Retrieval Tool, you can now click on the LINK TO IRS button. If you are not eligible to use the IRS Data Retrieval Tool, follow the instructions above to order a tax return transcript by phone, online at IRS.gov, or by mail.
- 6. Click "OK" to leave the FAFSA website and enter the IRS Data Retrieval Tool website.
- 7. Click "OK" to accept the IRS Data Retrieval Tool terms of use.

**8.** Enter the requested information and click "Submit." Remember to enter your address exactly as it appeared when you filed your taxes.

| 劉IRS and                                                                                                    | Return to FAFSA   Log Out   Help                                                                                                    |
|----------------------------------------------------------------------------------------------------|----------------------------------------------------------------------------------------------------|
|                                                                                                    | Español                                                                                                    |
| Get My Federal Income Tax Information                                                                                       | on                                                                                                    |
| See our <u>Privacy Notice</u> regarding our request for your personal ini<br>Enter the following information from your 2015 | formation.<br>Federal Income Tax Return. ? Required fields *                                                                                                    |
| First Name *                                                                                                    | Dependent                                                                                                    |
| Last Name *                                                                                                    | Data                                                                                                    |
| Social Security Number *                                                                                                    | *** _ ** _                                                                                                    |
| Date of Birth *                                                                                                    | 01 / 01 / 1994                                                                                                    |
| Filing Status * 😧                                                                                                    | Single •                                                                                                    |
| Address - Must match your 2015 Federal Income Tax Return.                                                                   |                                                                                                    |
| Street Address *                                                                                                    |                                                                                                    |
| P.O. Box (Required if entered on your tax return) 📀                                                                         |                                                                                                    |
| Apt. Number (Required if entered on your tax return)                                                                        |                                                                                                    |
| Country *                                                                                                    | United States                                                                                                    |
| City, Town or Post Office *                                                                                                 |                                                                                                    |
| State/U.S. Territory *                                                                                                    | Select One                                                                                                    |
| ZIP Code *                                                                                                    |                                                                                                    |
| Select the button below to exit the IRS system and<br>return to your FAFSA.                                                 | By submitting this information, you certify that you are the person<br>identified. Use of this system to access another person's information<br>may result in civil and criminal penalties. |
| Return to FAFSA                                                                                                    | Submit                                                                                                    |

9. Review the information that the IRS has retrieved from your tax return. Check the box to "Transfer My Tax Information into the FAFSA" and click "Transfer Now." Your IRS data will be transferred to your FAFSA and you will be returned to the FAFSA website.

| formation below is your tax inform | nation that will help you answer some o | f the questions on the FAFSA. |
|------------------------------------|-----------------------------------------|-------------------------------|
| U U                                | My Tax Information                      | FAFSA Question Numbers 🕖      |
| ax Year                            | 2015                                    |                               |
| lame(s)                            | Dependent Data                          |                               |
| ocial Security Number              | ··· . • . 👝                             |                               |
| iling Status                       | Single                                  | Question 34 on the FAFSA      |
| ype of Tax Return Filed            | 1040EZ                                  | Question 33 on the FAFSA      |
| djusted Gross Income               | \$9,750                                 | Question 36 on the FAFSA      |
| come Earned From Work 📀            | \$20,125                                | Question 39 on the FAFSA      |
| come Tax                           | \$7,025                                 | Question 37 on the FAFSA      |
| RS Exemptions                      | 5                                       | Question 38 on the FAFSA      |

#### Do Not Transfer My Tax Information and Return to the FAFSA 😯

By clicking the "Do Not Transfer" button, you are choosing not to transfer your tax information electronically. Your IRS session will end and you will return to your FAFSA. You may still use this tax information to input the data into your FAFSA.

IRS Privacy Policy

Do Not Transfer 🛛 💡

**10.** Do not update any answers that say "Transferred from the IRS" or we may require you to supply additional documentation. Answer the additional questions and click "Next."

| 6                |                                                                          |                                                                            |                                                                                               |                            | SEA                                                                                                    | RC             |
|------------------|--------------------------------------------------------------------------|----------------------------------------------------------------------------|-----------------------------------------------------------------------------------------------|----------------------------|----------------------------------------------------------------------------------------------------|----------------|
| Stude<br>Demogra | nt Sch<br>phics Selec                                                    | tool Depende<br>ction Status                                               | ncy Parent<br>Demographics                                                                    | Financial<br>Information   | Sign & Confirm<br>Submit                                                                                                    | atio           |
| Stude            | nt Financial                                                             | I Information                                                              |                                                                                               |                            | Help and Hints                                                                                                    |                |
| What in          | You have succ<br>Your IRS tax inf<br>FAFSA. Questio<br>marked with "Tra- | formation has been su<br>ons that were populate<br>ransferred from the IRS | your 2015 IRS tax inform<br>ccessfully transferred into<br>d with tax information will<br>3." | nation.<br>htis<br>be      | Question 33<br>If you use the IRS Data<br>Retrieval Tool and transf<br>your information from the<br>IRS into your FAFSA, the<br>answer to this question w<br>be pre-filled and identifier<br>as "Transferred from the | er<br>ill<br>d |
| IRS 10<br>What w | 40A or 1040EZ<br>as your adjusted o<br>line 21 or 1040EZ<br>9,750 .00    | gross income for 2015<br>-line 4.<br>Transferred from th                   | Transfe<br>? This amount is found or<br>le IRS                                                | IRS Form                   | IRS."<br>If the answer to this ques<br>is not pre-filled, you must<br>select the income tax retu<br>that you filed or will file for<br>2015:                                                                          | tion           |
| -                | come earned from                                                         | working (wages, sala<br>int is found on IRS For                            | ries, tips, etc.) in 2015 wa<br>m 1040A-line 7 or 1040E                                       | s transferred<br>Z-line 1. | IRS 1040     IRS 1040A or 1040EZ                                                                                                    |                |

**NOTE:** If you are a Dependent student using the IRS Data Retrieval Tool for both the student and parent, you will have to complete this process twice, once under the Student Financial Information Section (blue tab) and once under the Parent Financial Information section (purple tab) before submitting the FAFSA using both FSA IDs.

**11.** Continue to the "Sign & Submit" tab. Follow all of the instructions carefully to submit your FAFSA correction.

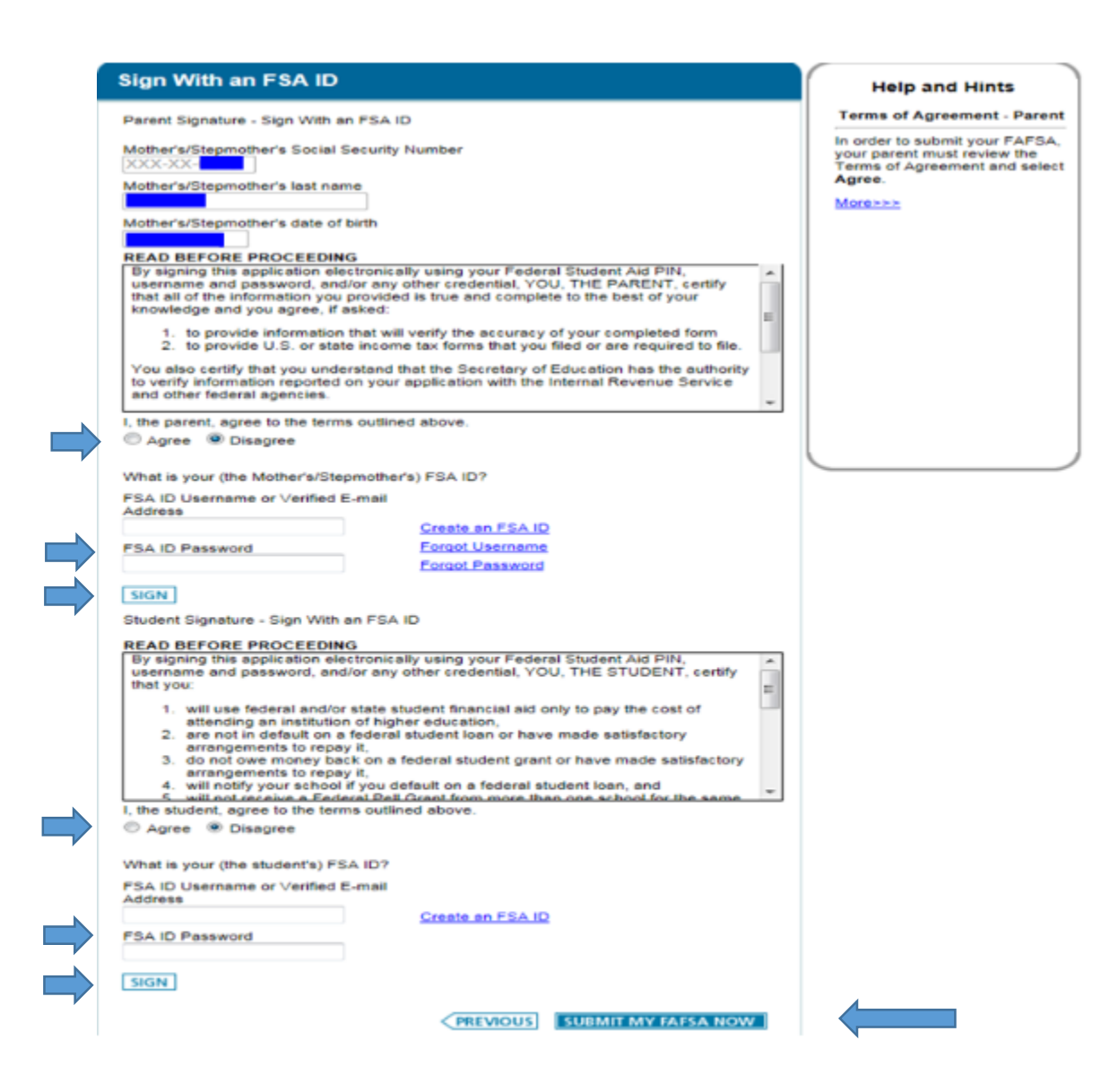

Remember to print or save the confirmation page for your records.

Financial Aid Office Elizabethtown College (717) 361-1404

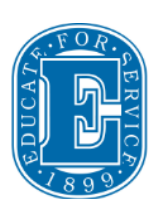

## **Questions? Contact us for more information.**

finaid@etown.edu

## How to Use the IRS Data Retrieval Tool on the FAFSA

The IRS Data Retrieval Tool (IRS DRT) allows students and parents who filed a U.S tax return with the Internal Revenue Service (IRS) to access the IRS tax return information needed to complete the *Free Application for Federal Student Aid* (FAFSA®) form and to transfer the data directly into their FAFSA form. Visit studentaid.gov to learn more about the Data Retrieval Tool and FAFSA.

Go to https://studentaid.gov/h/apply-for-aid/fafsa

Select **Start Here** for new users or **Log In** as a returning user

Use the following steps at the Parent Financials and Student Financials tab:

| FAFSA.gov             |                  |                      |                                         |                                      |                             |      |  |
|-----------------------|------------------|----------------------|-----------------------------------------|--------------------------------------|-----------------------------|------|--|
| Exit                  | mi R             | eset FAFSA           | ± View FAFS                             | SA Summary                           | 🖌 Save                      | Help |  |
| Student<br>Demographi | School Selection | Dependency<br>Status | Student Tax F<br>Parent<br>Demographics | Filing Statu<br>Parent<br>Financials | JS<br>Student<br>Financials |      |  |

Answer the required 3 questions about your tax return and then select the "Link to IRS" icon.

| What income tax return did y                    | rou file for 2018?                                         |                                     |              |
|-------------------------------------------------|------------------------------------------------------------|-------------------------------------|--------------|
|                                                 |                                                            |                                     |              |
| For 2018, what is your tax filin                | ng status according to your tax return?                    | ,                                   |              |
| IDC Data Data and                               | Test                                                       |                                     |              |
| Applying is faster and easie<br>Tool (IRS DRT): | er if you transfer your tax return inforr<br>LINK TO IFS # | mation into this FAFSA with the IRS | Data Retriev |
| Applying is faster and easie<br>Tool (IRS DRT): | er if you transfer your tax return inforr<br>LINK TO IRS ≓ | mation into this FAFSA with the IRS | Data Retriev |
| Applying is faster and easie<br>Tool (IRS DRT): | er if you transfer your tax return inforr                  | mation into this FAFSA with the IRS | Data Retriev |

You will be notified that you are leaving FAFSA on the Web in order to use the IRS Data Retrieval Tool:

### Click "Proceed to IRS Site"

|                               |                                                                                                    | Student Lea                                                                                                    | ving FAFS/                                                                                                    | A                                                                                                    |                                                                                                    |
|-------------------------------|----------------------------------------------------------------------------------------------------|----------------------------------------------------------------------------------------------------|----------------------------------------------------------------------------------------------------|----------------------------------------------------------------------------------------------------|----------------------------------------------------------------------------------------------------|
| Student Schoo                 | ol Selection Dependency<br>Status                                                                                                    | Parent<br>Demographics                                                                                                    | Parent<br>Financials                                                                                                    | Student<br>Financials                                                                                                    | Sign & Submit Confirmation                                                                                                    |
|                               | Leaving FAFSA on the<br>You have entered answ<br>responses and replace<br>your IRS tax informati<br>You are now leaving FA<br>IRS tax information. You<br>Your saved FAFSA will<br>or choose to return to A<br>information or choose<br>log in to open your sav<br>For your protection, you<br>the FAFSA. | e Web<br>vers to one or mor<br>them with inform<br>on into this FAFSA<br>AFSA on the Web<br>our FAFSA inform<br>automatically ope<br>FAFSA on the Web<br>not to return to F<br>red FAFSA.<br>your tax return in | re income ques<br>nation containe<br>a.<br>Ind will be tran<br>ation will be sa<br>en either when<br>from the IRS V<br>AFSA on the Wa<br><b>nformation</b> wi | tions, FAFSA on<br>ed in your tax re<br>asferred to the II<br>wed.<br>you transfer yo<br>Web site. If you d<br>eb from the IRS '<br>ill not display o | <i>the Web</i> will delete these<br>turn when you transfer<br>RS Web site to access your<br>our information from the IRS<br>to not transfer your<br>Web site, you will have to<br>on the IRS Web site or on |
|                               |                                                                                                    |                                                                                                    | SKI                                                                                                    | P IRS DRT 🗐                                                                                                    | PROCEED TO IRS SITE 🗢                                                                                                    |
| Site Last Updated: Sunday, De | cember 13, 2019                                                                                                    | ©2010 fafsa.gov. Al                                                                                                    | ll rights reserved                                                                                                    | l.                                                                                                    | Download <u>Adobe Reader</u>                                                                                                    |
|                               |                                                                                                    |                                                                                                    |                                                                                                    |                                                                                                    |                                                                                                    |

You are now leaving this page. Click **OK** to continue to the IRS Data Retrieval Tool website:

|                           | Leaving <i>l</i>                                                         | EAFSA on the Web                                                                                                    |                                                                                                    |
|---------------------------|--------------------------------------------------------------------------|----------------------------------------------------------------------------------------------------|----------------------------------------------------------------------------------------------------|
|                           | You have<br>responses<br>your IRS t                                      | entered answers to one or more income questions. FAFSA of<br>and replace them with information contained in your tax r<br>ax information into this FAFSA.                                                                                                    | n <i>the Web</i> will delete these<br>eturn when you transfer                                                                        |
|                           | You are n<br>IRS tax in                                                  | ow leaving FAFSA on the Web and will be transferred to the<br>formation. Your FAFSA information will be saved.                                                                                                    | IRS Web site to access your                                                                                                    |
|                           | Your save<br>or choose<br>informati<br>log in to o<br>For you<br>the FAF | d FAFSA will automatically open either when you transfer y<br>to return to FAFSA on the Web from the IRS Web site. If you<br>on or choose not to return to FAFSA on the Web from the IRS<br>pen your saved FAFSA.<br>You are now leaving this page. Click "OK" to continue<br>or click "Cancel" to stay on this page. Your FAFSA<br>information will be saved if you choose to continue.<br>OK CANCEL | our information from the IR<br>do not transfer your<br>Web site, you will have to<br>n the IRS Web site or on<br>PROCEED TO IRS SITE |
| Last Updated: Sunday, Dec | ember 13, 2019                                                           |                                                                                                    | Download <u>Adobe R</u>                                                                                                    |
|                           |                                                                          | ©2010 fafsa.gov. All rights reserved.                                                                                                    |                                                                                                    |
|                           |                                                                          |                                                                                                    |                                                                                                    |

### Click OK

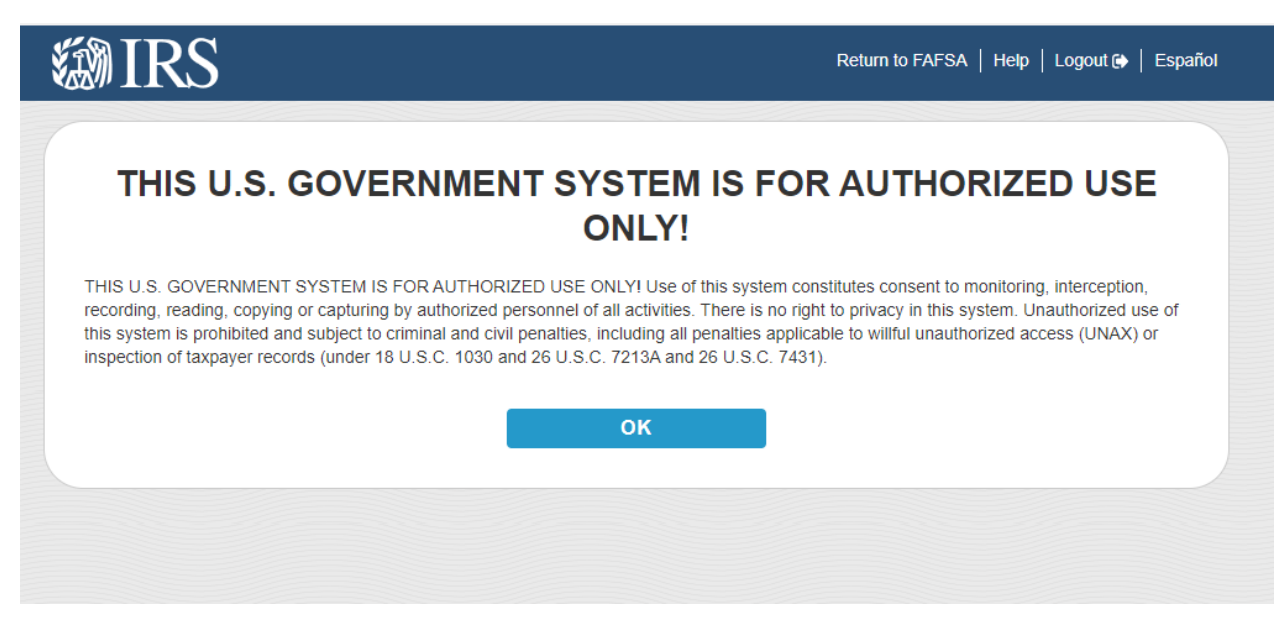

Enter your name and address exactly as it appears on the Tax Return:

| Ø IRS                      |                                                | Return to FAFSA   Help   Logout 🕒   Españ |
|----------------------------|------------------------------------------------|-------------------------------------------|
|                            |                                                |                                           |
|                            | Get My Federal Incon                           | ne Tax Information                        |
|                            | See our Privacy Notice regarding our re        | quest for your personal information.      |
| Enter the following inf    | ormation from your 2018 Federal Income Tax Ret | urn. 🕐                                    |
| All fields are required ur | less marked otherwise.                         |                                           |
| First Name                 |                                                |                                           |
|                            |                                                |                                           |
| Last Name                  |                                                |                                           |
|                            |                                                |                                           |
|                            |                                                |                                           |

#### Click Submit

| SI             | IBMIT              |                   |                      |  |  |
|----------------|--------------------|-------------------|----------------------|--|--|
|                |                    |                   |                      |  |  |
| Select the but | on below to exit t | he IRS system and | return to your FAFSA |  |  |
| CA             | NCEL               |                   |                      |  |  |

Check the box to Transfer My Information into the FAFSA form.

Then click **Transfer Now**.

| ä | IRS                                                                                                    |                                                                                                    | Return to FAFSA   Help   Logout 🚱   Español |  |  |  |  |  |
|---|----------------------------------------------------------------------------------------------------|----------------------------------------------------------------------------------------------------|---------------------------------------------|--|--|--|--|--|
|   | 2018 Federal Income Tax Information                                                                                                    |                                                                                                    |                                             |  |  |  |  |  |
|   | Based on the information you provided, the Internal Revenue Service (IRS) located your income tax return. With your permission<br>below, the IRS will securely transfer your tax information to the U.S. Department of Education (ED) to populate any applicable FAFSA <sup>®</sup><br>questions.<br>For your protection, the IRS will not display your tax information and will further encrypt any tax information transferred using the IRS<br>DRT: therefore, ED is unable to display your tax information on your FAFSA form. |                                                                                                    |                                             |  |  |  |  |  |
|   | The data retrieved from your tax return is limit                                                                                                    | ted to the items listed below as you reported to                                                               | the IRS:                                    |  |  |  |  |  |
|   | Tax Year                                                                                                    | Type of Return Filed                                                                                           | Untaxed Portion of IRA Distributions &      |  |  |  |  |  |
|   | Name(s)                                                                                                    | Adjusted Gross Income                                                                                          | Pensions/Annulues                           |  |  |  |  |  |
|   | Social Security Number                                                                                                    | Income Earned from Work                                                                                        | Tax-exempt Interest Income                  |  |  |  |  |  |
|   | Filing Status                                                                                                    | Income Tax                                                                                                    | IRA Deductions and Payments                 |  |  |  |  |  |
|   | IRS Exemptions                                                                                                    | Education Credits                                                                                              | Status of Amended Returns Received          |  |  |  |  |  |
|   | Refer to your tax records if you have a questi<br><b>Transfer My Tax Information into the FAFS</b><br>The tax information provided to fafsa.gov wi<br>appropriate FAFSA questions. After the FAF                                                                                                    | on about the values you reported.<br>A Form ⑦<br>Ill populate the answers to the<br>SA questions are populated | TRANSFER NOW                                |  |  |  |  |  |
|   | your IRS session will end, and you will retur<br>this box if you are choosing to transfer your<br>Do Not Transfer My Tax Information and R                                                                                                    |                                                                                                    |                                             |  |  |  |  |  |
|   | By clicking the "Do Not Transfer" button, you<br>your tax information electronically. Your IRS<br>return to your FAFSA form.                                                                                                    | u are choosing not to transfer<br>session will end, and you will                                               | DO NOT TRANSFER                             |  |  |  |  |  |

For your privacy, the tax information you transfer from the IRS into your FAFSA form won't be visible to you. Instead, you will see "**Transferred from the IRS**" in the appropriate fields.

| Stude<br>Demogra | ent Sc<br>aphics                                                                                                    | :hool Selection | Dependency<br>Status | Parent<br>Demographics | Parent<br>Financials | Student<br>Financials | Sign & Submit | Confirmation |  |  |
|------------------|----------------------------------------------------------------------------------------------------|-----------------|----------------------|------------------------|----------------------|-----------------------|---------------|--------------|--|--|
| STUDEN           | T INFORI                                                                                                    | MATION          |                      |                        |                      | •                     |               |              |  |  |
| 0                | You have successfully transferred your 2018 IRS tax information. Your IRS tax information has been successfully transferred into this FAFSA. Questions that were populated with tax information will be marked with "Transferred from the IRS." For your protection, IRS tax return information is not displayed on the FAFSA. |                 |                      |                        |                      |                       |               |              |  |  |
| What what w      | What was your adjusted gross income for 2018? ?<br>Transferred from the IRS                                                                                                    |                 |                      |                        |                      |                       |               |              |  |  |
|                  |                                                                                                    |                 |                      |                        |                      | 4                     | PREVIOUS      | NEXT 📀       |  |  |

Complete the IRS Data Retrieval Tool process by submitting your FAFSA on the Sign & Submit tab:

| Signature Status         |                                                            |                                                        |  |  |
|--------------------------|------------------------------------------------------------|--------------------------------------------------------|--|--|
| Student School Selection | Dependency Parent Parent<br>Status Demographics Financials | Student<br>Financials<br>Sign & Submit<br>Confirmation |  |  |
| FAFSA.                   | necessary signatures. Click Submit M                       | IY FAFSA NOW to submit your                            |  |  |

Read the Agreement of Terms and **click Agree**.

### Then click NEXT

|                                                                                                    |                                                                                                    |                                                                                                    |                                                                                                 | ······                                                                                                |  |  |
|----------------------------------------------------------------------------------------------------|----------------------------------------------------------------------------------------------------|----------------------------------------------------------------------------------------------------|-------------------------------------------------------------------------------------------------|----------------------------------------------------------------------------------------------------|--|--|
|                                                                                                    |                                                                                                    | Agreement of Terr                                                                                                    | ns                                                                                              |                                                                                                    |  |  |
| Student School Sole                                                                                                    | Dependency                                                                                                    | Parent Parent                                                                                                    | Student                                                                                         | in & Submit Confirmation                                                                              |  |  |
| nographics                                                                                                    | Status                                                                                                    | Demographics Financial                                                                                                    | s Financials                                                                                    | Commadon                                                                                              |  |  |
| SS                                                                                                    |                                                                                                    |                                                                                                    |                                                                                                 |                                                                                                    |  |  |
| DENT INFORMATION                                                                                                    | N                                                                                                    |                                                                                                    |                                                                                                 |                                                                                                    |  |  |
| AD BEFORE PROC                                                                                                    | EEDING                                                                                                    |                                                                                                    |                                                                                                 |                                                                                                    |  |  |
|                                                                                                    |                                                                                                    |                                                                                                    |                                                                                                 |                                                                                                    |  |  |
| By signing this applic                                                                                                    | cation electronically                                                                                                    | using your FSA ID (usernan                                                                                                    | ne and password) and/or<br>HE STUDENT, certify the                                              | any other                                                                                             |  |  |
| 1. will use federal                                                                                                    | l and/or state studen                                                                                                    | t financial aid only to pay th                                                                                                    | e cost of attending an in:                                                                      | stitution of higher                                                                                   |  |  |
| education,                                                                                                    |                                                                                                    |                                                                                                    |                                                                                                 |                                                                                                    |  |  |
| 2. are not in default on a federal student loan or have made satisfactory arrangements to repay it,                                                                                                    |                                                                                                    |                                                                                                    |                                                                                                 |                                                                                                    |  |  |
| <ol> <li>do not owe money back on a federal student grant or have made satisfactory arrangements to repay it,</li> <li>will notify your school if you default on a federal student loan, and</li> </ol> |                                                                                                    |                                                                                                    |                                                                                                 |                                                                                                    |  |  |
| <ol> <li>4. will notify your</li> </ol>                                                                                                    | ney back on a federa<br>r school if you defau                                                                                    | al student grant or have mad<br>lt on a federal student loan,                                                                             | le satisfactory arrangem<br>and                                                                 | ents to repay it,                                                                                     |  |  |
| 4. will notify your<br>5. will not receive                                                                                                    | ney back on a federa<br>r school if you defau<br>e a Federal Pell Gran                                                           | al student grant or have mad<br>lt on a federal student loan,<br>t from more than one school                                              | le satisfactory arrangem<br>and<br>l for the same period of t                                   | ents to repay it,<br>ime.                                                                             |  |  |
| <ol> <li>4. will notify your</li> <li>5. will not receive</li> <li>By signing this applie</li> </ol>                                                                                                    | ney back on a federa<br>r school if you defau<br>e a Federal Pell Gran<br>cation electronically                                  | al student grant or have mad<br>lt on a federal student loan,<br>t from more than one schoo:<br>• using vour username and p               | le satisfactory arrangem<br>and<br>I for the same period of t<br>assword, and/or any oth        | ents to repay it,<br>ime.<br>er credential or                                                         |  |  |
| 4. will notify your<br>5. will not receive<br>By signing this appli-                                                                                                    | ney back on a tedera<br>r school if you defau<br>a Federal Pell Gran<br>cation electronically                                    | il student grant or have mad<br>It on a federal student loan,<br>t from more than one school<br>using vour username and p                 | le satisfactory arrangem<br>and<br>I for the same period of t<br>Jassword. and/or any oth       | ents to repay it,<br>ime.<br>er credential or                                                         |  |  |
| 4. will not over nor<br>5. will not receive<br>By signing this appli-<br>he student, agree to the<br>Agree Disa                                                                                         | ney back on a federa<br>r school if you defau<br>e a Federal Pell Gran<br>cation electronically<br>he terms outlined ab<br>agree | il student grant or have mad<br>It on a federal student loan,<br>t from more than one school<br>using your username and r<br>pove.        | le satisfactory arrangem<br>and<br>I for the same period of t<br>assword. and/or any oth        | error to repay it,<br>ime.<br>er credential or                                                        |  |  |
| A will notify your<br>5. will not receive<br>By signing this appli-<br>he student, agree to the<br>Agree Disa                                                                                           | ney back on a federa<br>r school if you defau<br>e a Federal Pell Gran<br>cation electronically<br>he terms outlined ab<br>agree | il student grant or have mad<br>It on a federal student loan,<br>t from more than one school<br><u>usine vour username and r</u><br>pove. | le satisfactory arrangem<br>and<br>I for the same period of t<br>assword, and/or any oth        | ents to repay it,<br>ime.<br>er credential or                                                         |  |  |
| A will notify your<br>5. will not receive<br>By signing this appli-<br>he student, agree to th<br>Agree Disa                                                                                            | ney back on a teders<br>r school if you defau<br>a Federal Pell Gran<br>cation electronically<br>he terms outlined ab<br>Igree   | il student grant or have mad<br>It on a federal student loan,<br>t from more than one school<br><u>using your username and r</u><br>bove. | le satisfactory arrangem<br>and<br>I for the same period of t<br>assword. and/or any oth        | ents to repay it,<br>ime.<br>er credential or<br>REVIOUS                                              |  |  |
| A will notify your<br>5. will not receive<br><u>By signing this appli</u><br>he student, agree to the<br>Agree Disa                                                                                     | ney back on a teders<br>r school if you defau<br>a Federal Pell Gran<br>cation electronically<br>he terms outlined ab<br>gree    | il student grant or have mad<br>It on a federal student loan,<br>f from more than one school<br>rusing vour username and r<br>pove.       | le satisfactory arrangem<br>and<br>I for the same period of t<br>assword. and/or any oth        | REVIOUS NEXT O                                                                                        |  |  |
| A will notify your<br>5. will not receive<br><u>By signing this appli</u><br>he student, agree to the<br>Agree Disa                                                                                     | ney back on a feders<br>r school if you defau'<br>a Federal Pell Gran<br>cation electronically<br>he terms outlined ab<br>gree   | il student grant or have mad<br>It on a federal student loan,<br>t from more than one schoo<br>• using vour username and r<br>bove.       | le satisfactory arrangem<br>and<br>I for the same period of t<br>lassword. and/or any oth       | ents to repay it,<br>ime.<br>er credential or<br>REVIOUS NEXT •                                       |  |  |
| A will notify your<br>S. will not receive<br>By signing this appli-<br>he student, agree to the<br>Agree Disa                                                                                           | ney back on a teders<br>r school if you defau<br>e a Federal Pell Gran<br>cation electronically<br>he terms outlined ab<br>agree | il student grant or have mad<br>It on a federal student loan,<br>t from more than one school<br>using your username and r<br>pove.        | le satisfactory arrangem<br>and<br>I for the same period of t<br>hassword. and/or any oth<br>Pf | errest to repay it,<br>ime.<br>er credential or<br>?<br>?<br>?<br>EVIOUS NEXT O<br>Download Adobe Rea |  |  |

Repeat this process for the Parent signature (if required) and then click Submit My FAFSA Now.

| Signature Status: Signed Electronically |          |                       |
|-----------------------------------------|----------|-----------------------|
|                                         |          |                       |
|                                         | PREVIOUS | SUBMIT MY FAFSA NOW 오 |